## [MBE 风格设计教程]MEB 风格 icon

白云与太阳的 MBE 风格设计教程

第一步:我们要新建一个800\*600像素的空白文档

| 名称(N): xmg—MBE图标绘制 |                         |       |   | 确定       |
|--------------------|-------------------------|-------|---|----------|
| 文档类型: 自定           | 文档类型: 自定 *              |       |   | 复位       |
| 大小:                |                         |       | • | 存储预设(S). |
| 宽度(W):             | 800                     | 像素    | • | 删除预设(D). |
| 高度(H):             | 600                     | 像素    | • |          |
| 分辦率(R):            | 72                      | 像索/英寸 | ٠ |          |
| 颜色模式:              | RGB 颜色 ÷                | 8位    | ٠ |          |
| 背景内容:              | 白色 +                    |       |   | 图像大小:    |
| 高级                 |                         |       |   | 1.37M    |
| 颜色配置文件:            | 工作中的 RGB: sRGB IEC619 + |       | • |          |
| 像素长宽比:             | 方形像素 ◆                  |       | • |          |

第二步: 先把云彩的大致轮廓线勾画出来, 这里我们采用俩个大圆、一个圆角矩形并接而成。

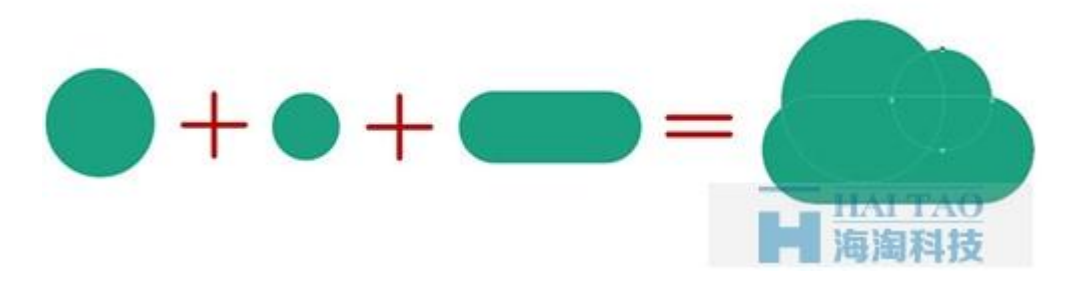

第三步:接着将云彩复制备份图层,因为我们后面的设计中还会陆续使用到,选中一个其中云彩图层将其命名为"云彩描边",接着填充去除,改为描边,我这里描边粗度为12px,然后在描边路径上添加删除锚点后,将描边端点改为圆角即可得到最终云彩效果。

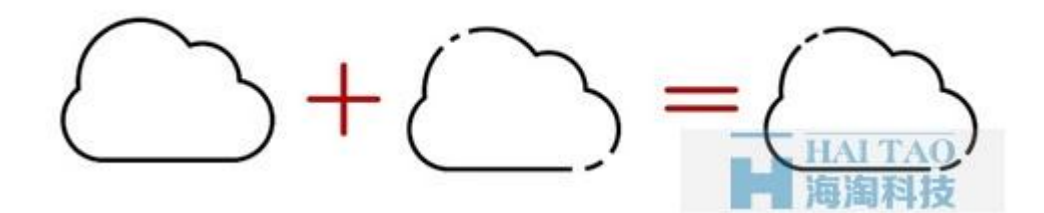

第四步:我们把备份的其中一个图层命名为"亮面云彩",然后将"亮面云彩"图层调至"描边云彩"图层下方,选中"亮面云彩"图层调至它的大小位置,可配合快速选择工具一起使用。

PS: 为了便于大家识别,这里我选用的颜色更换为#1ba180

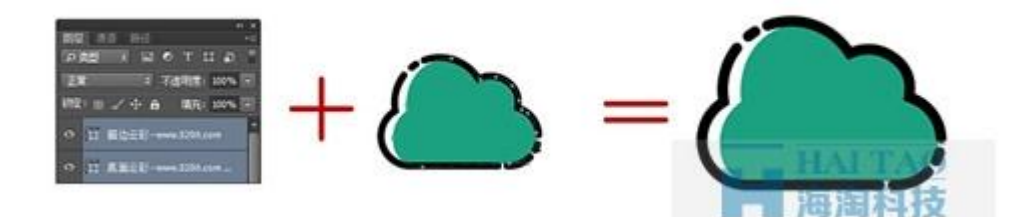

第五步:我们把"亮面云彩"图层进行复制一份后与剩余的那份备份图层进行合并到一份图层,用直接选择 工具选择合并后的亮面云彩减去顶层,在调整期位置,多余部分可用快速选择工具选中锚点进行调节得到 最终效果。

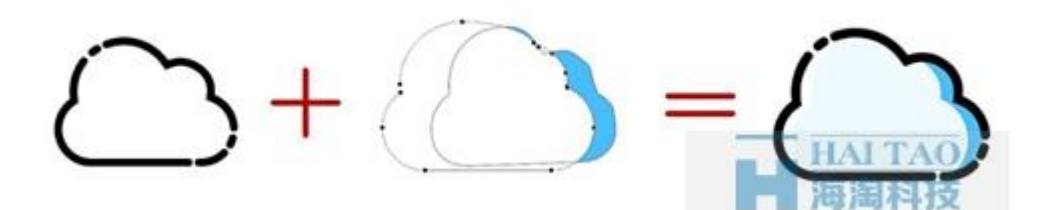

第六步: 云彩部分我们就大功告成了,现在我们就要给它添加萌萌哒的表情,也非常简单,我们绘制几个圆就能快速的绘制出它的眼睛,脸蛋。而它的嘴巴看起来有点难度,其实也只要几部就能搞定。

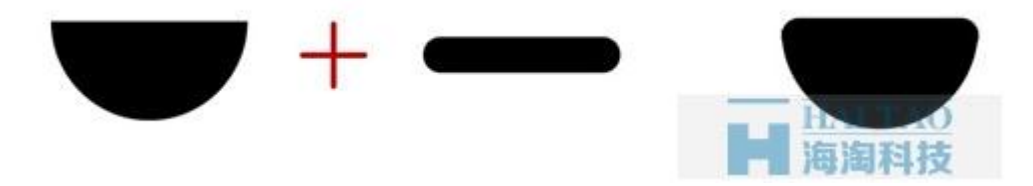

第七步:细心的你发现我们表情都好了,但是在头部还存在一个高光线条,这个怎么绘制呢?也是很简单, 我们只要将云彩连面复制一份,然后将填充去除换成描边,描边粗度为13px,在配合钢笔工具添加锚点, 删除对于的锚点就能得到。

## 

第八步:云彩部分我们就完成了,接下来就是后面的小太阳,太阳和云彩是同理的,制作方法是一致的先 将太阳描边做出,再由一个椭圆减去而成的月牙组成。

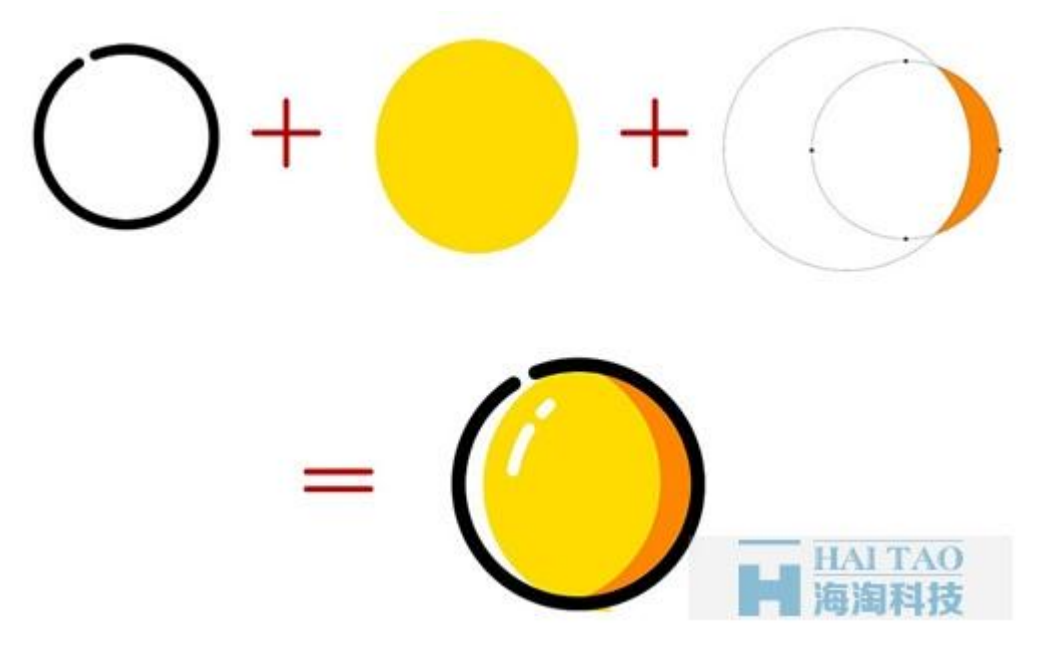

第九步:我们依据第七步,可以吧太阳上的高光快速的绘制出来,接着表情部分也是同理,只需要按部就 班的操作就可以快速的绘制出来。

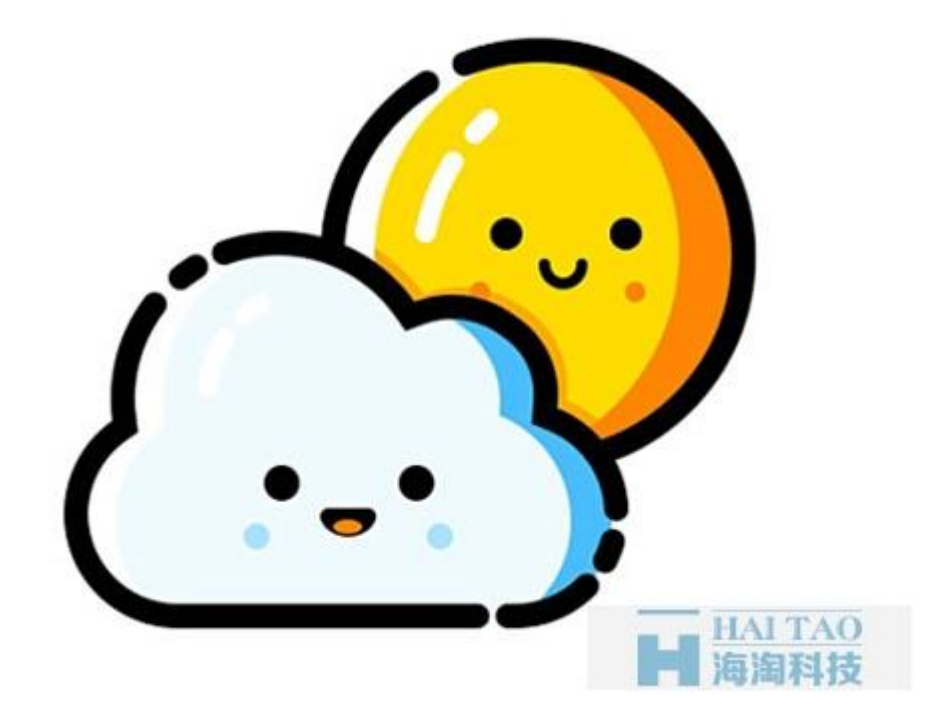

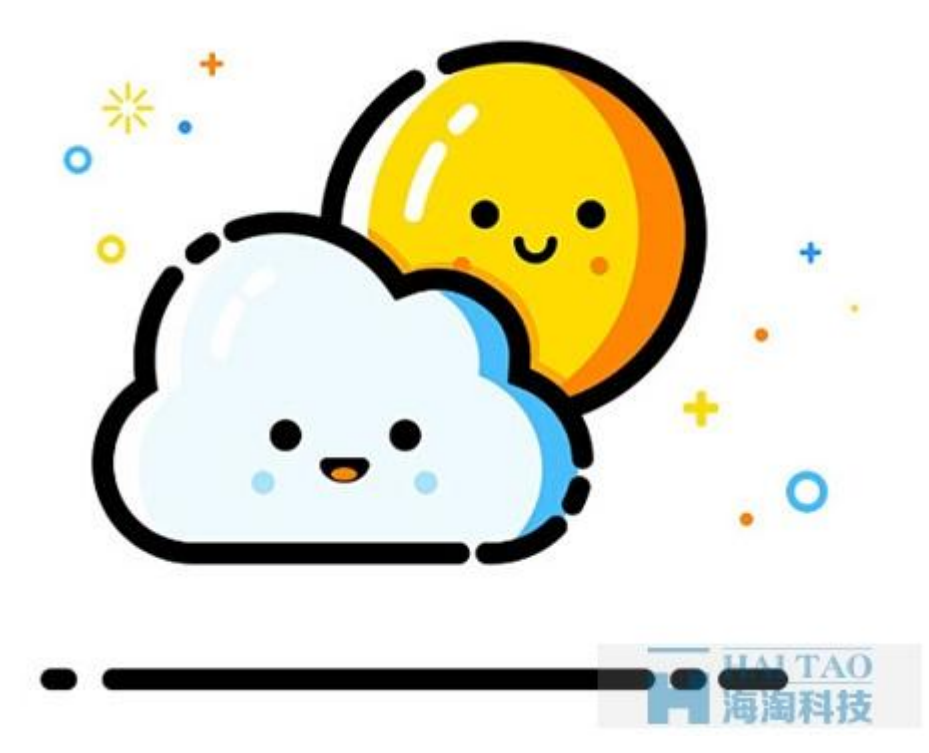

以上就海淘科技为你提供的, **MBE** 风格设计教程: **MEB** 风格 icon。文章下载, 点击: [**MBE** 风格设计教 **程**] **MEB** 风格 icon。更多 MBE 风格设计教程尽在 **MBE** 风格设计资讯中, 点击可直接跳转查阅。